# ODOSLANIE ZÁVEREČNEJ PRÁCE CEZ AIS2.

#### PRIHLÁSENIE SA DO SYSTÉMU

Spustite si internetový prehliadač a do riadku s adresou napíšte <u>http://moja.uniba.sk</u> a následne kliknite na hypertextový odkaz **AIS2**.

Do systému **AIS2** sa prihlasujete pod **svojím** *prihlasovacím menom* a *heslom*. V prípade, ak nedisponujete svojím prihlasovacím menom a heslom, kontaktujte správcu hesiel **Vašej fakulty** (<u>http://www.uniba.sk/spravcoviahesiel</u>), resp. obrátiť sa na CePIT (tel. 02/592 44 944).

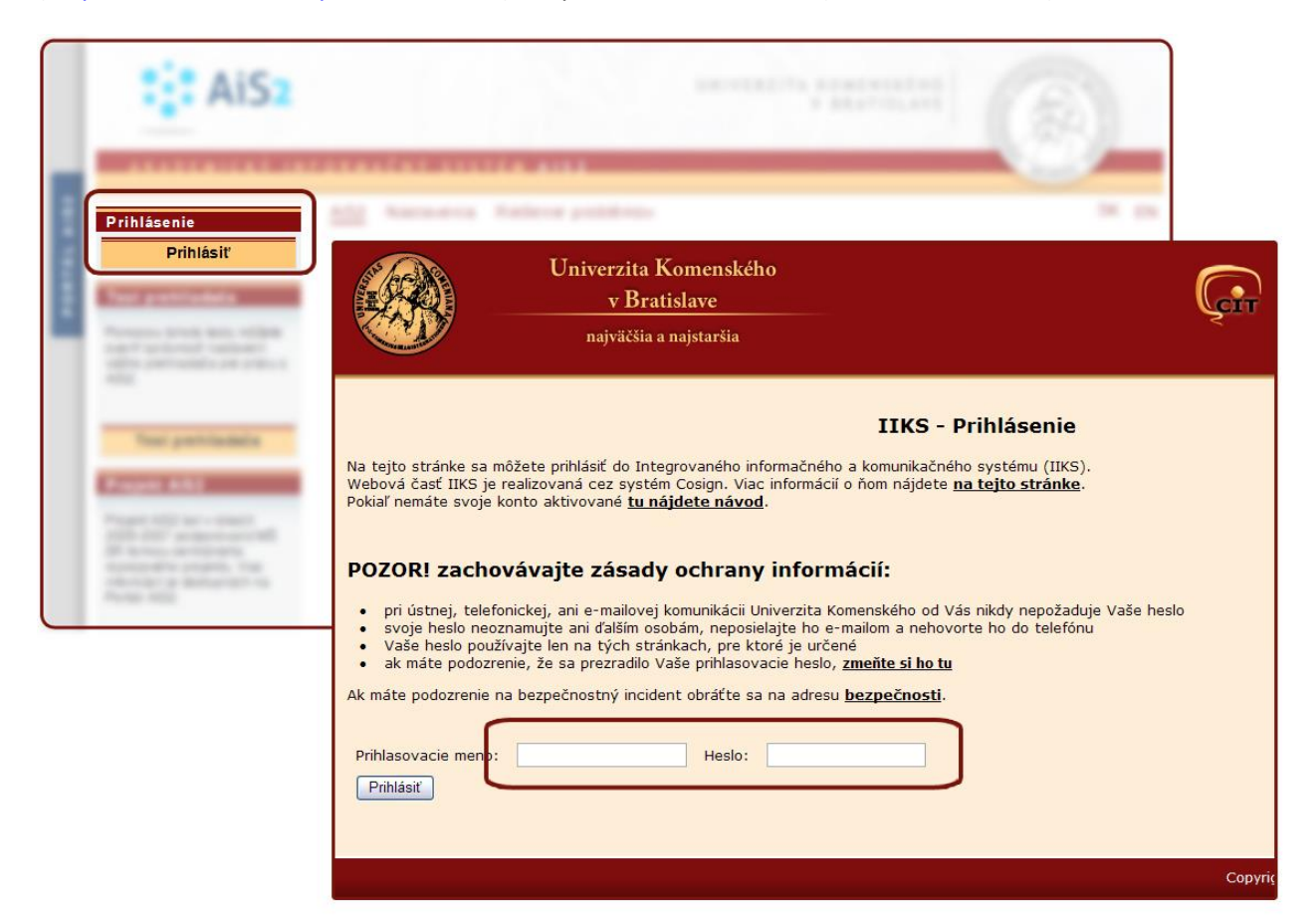

V prípade problémov alebo nejasností kontaktujte študijné oddelenie fakulty alebo telefonickú podporu AiS2 (AiS2 Hotline) v rámci CePIT (Centrum Podpory IT na UK), linku tel.: 02/59244 944, ktorá je k dispozícii v čase od 07:00 do 20:00, cez víkend od 9:00 do 12:00.

Po prihlásení sa Vám otvorí uvítacie prostredie systému AIS2. Z menu v ľavej časti okna, v zozname aplikácií, zvoľte/kliknite na Evidencia štúdia a následne z ponuky v hlavnej časti okna spustite aplikáciu VSES017 – Štúdium, zápisné listy, záverečné práce, štátne skúšky.

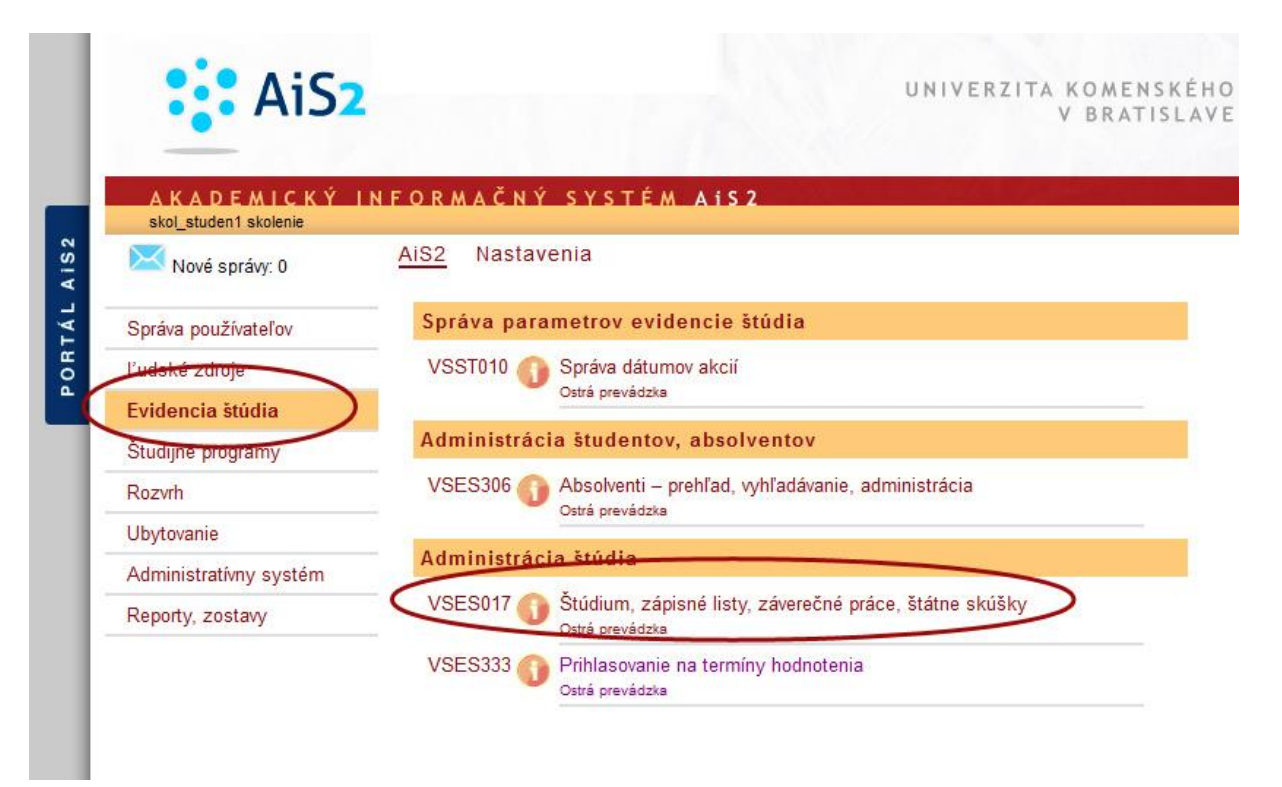

Podľa vnútorného predpisu <u>UK č. 12/2013</u> je študent povinný **minimálne 3 týždne pred obhajobou** odovzdať záverečnú prácu v tlačenej a v elektronickej forme. Študent odovzdáva elektronickú formu záverečnej práce prostredníctvom aplikácie **VSES017 – Štúdium, zápisné listy, záverečné práce, štátne skúšky.** 

V novootvorenom okne aplikácie sú v hornej časti informácie o Vás, ako aj o Vašom štúdiu, pokiaľ súčasne študujete na Univerzite Komenského v Bratislave viac študijných programov, sú uvedené všetky. Kliknite si na riadok štúdia, ku ktorému chcete odovzdať záverečnú prácu.

Kritériá záverečnej práce:

- Záverečná práca musí byť vo formáte PDF (<u>návod na prevod do PDF pomocou CutePDF</u>)
  - Záverečná práca musí byť prevediteľná na text (otestuj prevediteľnosť na text)
- Záverečná práca nesmie byť chránená heslom proti čítaniu
- Tlačená a elektronická verzia musia byť identické

Odovzdávanie elektronickej verzie záverečnej práce prebieha cez AIS, kde je študent povinný vyplniť potrebné údaje. AIS automaticky vygeneruje licenčnú zmluvu, v ktorej autor určí spôsob zverejnenia a použitia práce.

Študent označí konečnú verziu záverečnej práce ako **Finálnu.** Táto finálna verzia bude odoslaná na **kontrolu originality**. Výsledok kontroly originality bude poskytnutý školiteľovi, alebo vedúcemu práce a oponentovi.

V prípade problémov alebo nejasností kontaktujte študijné oddelenie fakulty alebo telefonickú podporu AiS2 (AiS2 Hotline) v rámci CePIT (Centrum Podpory IT na UK), linku tel.: 02/59244 944, ktorá je k dispozícii v čase od 07:00 do 20:00, cez víkend od 9:00 do 12:00.

#### Postup odovzdania elektronickej verzie záverečnej práce.

V okne, ktoré sa nám otvorí, klikneme na štúdium, ku ktorému dovzdávame záverečnú prácu.

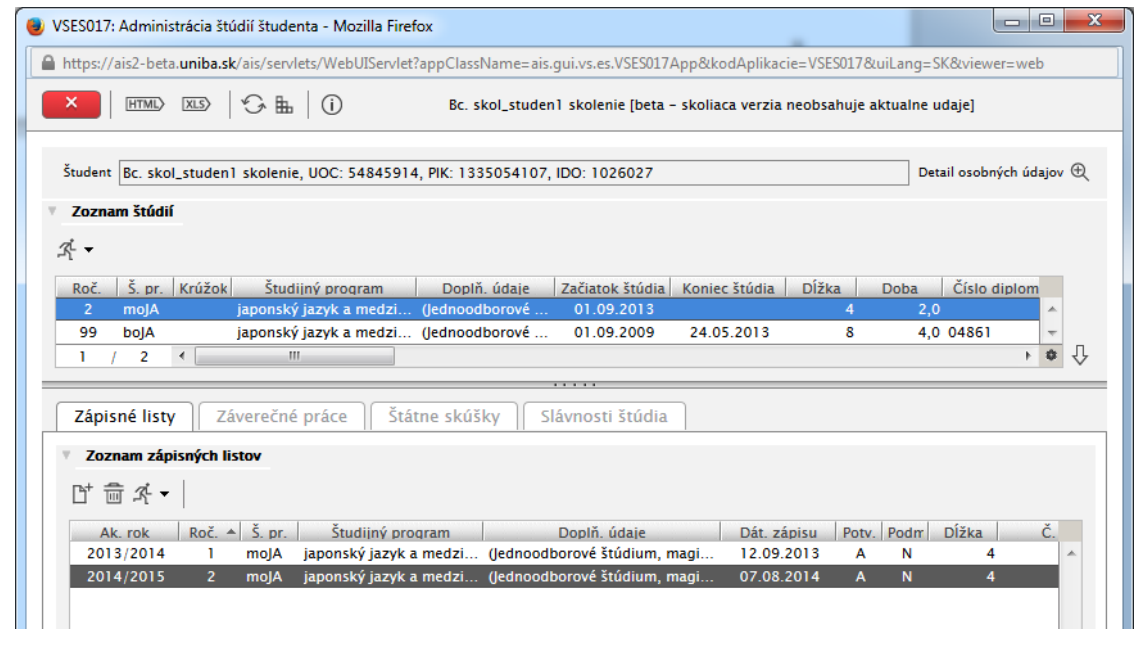

A v ňom klikneme na záložku Záverečné práce

| Х НТМ                                                                                              | Image: State of the state of the state o | ktualne udaje]           |
|----------------------------------------------------------------------------------------------------|----------------------------------------------------------------------------------------------------|--------------------------|
| Študent Rc s                                                                                       | ni studen1 skolenie 1100° 54845914 PK- 1335054107 IDO- 1026027                                                                                                    | Detail osobných údajov ( |
| Zoznam čtú                                                                                         | A_State(in skole), 666, 54645514, Fix. 1553654107, 166, 1626627                                                                                                    |                          |
| zoznam stu<br>z _                                                                                  |                                                                                                    |                          |
| r ·                                                                                                |                                                                                                    | 2.1. 20.1 20.1           |
| Roc. S. p                                                                                          | Kruzok Studijny program Dopln. udaje Zaciatok studia Koniec studia Dizka                                                                                                    | Doba Cislo diplom        |
| 99 bolA                                                                                            | japonský jazyk a medzi. (Jednoodborové 01.09.2013 4                                                                                                    | 4.0.04851                |
| 1 / 2                                                                                              | ✓ III                                                                                                    | + 0 +                    |
| Zoznam z                                                                                           | daní záverečných prác                                                                                                    |                          |
|                                                                                                    | <b>a japonská kultúra</b><br>Katedra filozofie a dejín filozofie<br>ný dňa: 10.12.2014                                                                                                    | ⊕ ♣ ₽                    |
| Japonsk<br>FiF.KFDF<br>Akceptov                                                                    |                                                                                                    |                          |
| <ul> <li>Japonsk</li> <li>FiF.KFDF</li> <li>Akceptov</li> <li>Stav: roz</li> <li>Závere</li> </ul> | racované v ezp<br>i <b>ná práca</b>                                                                                                    |                          |

V spodnej časti tohto okna si pozrieme v akom stave je naše prihlásenie na zadanie ZP. V akom stave je práca, či sme boli akceptovaný, atď.

Ikonky vpravo

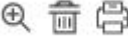

Lupa umožňuje pozrieť si detail zadania ZP, kôš je nástroj na odhlásenie sa a ikona tlačiarne umožňuje vytlačiť si prihlášku na ZP.

V prípade problémov alebo nejasností kontaktujte študijné oddelenie fakulty alebo telefonickú podporu AiS2 (AiS2 Hotline) v rámci CePIT (Centrum Podpory IT na UK), linku tel.: 02/59244 944, ktorá je k dispozícii v čase od 07:00 do 20:00, cez víkend od 9:00 do 12:00.

ビス·日

Druhý riadok ikoniek

 $\mathbb{D}^+$ 

Pomocou tejto ikonky vložíte súbor záverečnej práce. Skôr ako to urobíte, presvedčte sa, či máte súbor vo formáte PDF a či je text v súbore prevediteľný na text – <u>www.crzp.sk/testDoc</u>

Po stlačení tejto ikonky sa objaví okno Odovzdanie záverečnej práce

| https://ais2-beta. <b>uniba.s</b> k    | /ais/servlets/WebUISe | vlet?appClassName=ais.gui.vs.es.VSES0   | 17App&kodAplika    | cie=VSES017&uiLang=SK&vie |
|----------------------------------------|-----------------------|-----------------------------------------|--------------------|---------------------------|
| X (HTML) (XLS)                         | ∽ 🖩   (j) Bc. sI      | kol_studen1 skolenie [beta – skoliaca v | erzia neobsahuje a | ktualne udaje]            |
|                                        | Odovzda               | nie záverečnej práce                    | VSES030 >          | Detail osobných údajov 🤅  |
| × =                                    |                       |                                         |                    |                           |
|                                        |                       |                                         |                    | -                         |
| Kód záverečnej práce                   | ed928dce-3f23-4e7e    | -a6ec-92c785aa79de                      | ê                  | Dĺžka Doba                |
| Kód, číslo odboru                      | 7368                  | Stav práce rozpracované v ezo           |                    | 4 2,0 A                   |
|                                        |                       |                                         |                    | 8 4,0 -                   |
| Súbor záverečnej p                     | ráce                  |                                         | × 1                | + \$ 4                    |
|                                        |                       | **                                      | <b>a b</b>         |                           |
| - Drílabu                              |                       |                                         | _                  |                           |
| Prilony                                |                       |                                         |                    |                           |
|                                        |                       | **                                      | - B B              |                           |
| Čestné vyhlásenie                      |                       |                                         |                    |                           |
|                                        |                       |                                         | 0 B                |                           |
|                                        |                       | all all                                 |                    |                           |
| Licenčná zmluva pr                     | e CRZP                |                                         | <u> </u>           | ⊕ ≜ ⊝                     |
|                                        |                       | 1                                       | ⊕ ⊜                |                           |
|                                        |                       | A**                                     |                    |                           |
| Abstrakt, texty, vla                   | stnosti práce         |                                         | <u>≍</u>           | _ ば ҂ - ⊜ -               |
| Abstrakt EN: ???                       |                       | · 0                                     | ●昌▼                | E                         |
| Abstrakt SK: ???                       |                       |                                         |                    | <b>T</b>                  |
| Počet strán: 777                       |                       | <b>v</b>                                |                    |                           |
| <ul> <li>Označenie práce ak</li> </ul> | o finálnej            |                                         |                    |                           |
|                                        | - ()                  |                                         |                    |                           |
| Označit prácu ak                       | ofinalnu              |                                         |                    |                           |
|                                        |                       |                                         |                    |                           |
| Výsledok originality                   |                       |                                         |                    |                           |

V tomto okne sú žltým podfarbením zobrazené **povinné polia, ktoré musíte vyplniť.** O tom, že niečo chýba, alebo niečo nie je v poriadku vám napovie aj "žltý smajlík" v pravom stĺpci.

| t w 🛱 ₽ |
|---------|
|         |

\*~

pomocou tejto ikonky vyberieme súbor ZP s počítača. Po načítaní sa v podfarbenom riadku objavia informácie o súbore (názov, veľkosť, Dátum vloženia, kto modifikoval) a "žltý smajlík" sa zmení na zeleného.

| Y | Súbor záverečnej práce     |                                                      |   |
|---|----------------------------|------------------------------------------------------|---|
|   | dp-skol_student.pdf, 2 MB, | Dátum vloženia: 12.12.2014, Modifikoval: skol_si 🐄 📷 | Ð |

V prípade problémov alebo nejasností kontaktujte študijné oddelenie fakulty alebo telefonickú podporu AiS2 (AiS2 Hotline) v rámci CePIT (Centrum Podpory IT na UK), linku tel.: 02/59244 944, ktorá je k dispozícii v čase od 07:00 do 20:00, cez víkend od 9:00 do 12:00.

Ikonka koša slúži na odstránenie súboru a ikonka so šípkou na prevzatie súboru.

V ďalšej časti môžeme pridať prílohy k ZP.

| Y | Prílohy |      |   |   |   |
|---|---------|------|---|---|---|
| [ |         | ] *« | ŵ | ₽ | Ľ |

🕷 pridať súbor prílohy z počítača do úložiska

👼 odstrániť prílohu z úložiska

prevziať prílohu

🗳 pridať ďalší súbor s prílohou – touto ikonou môžete pridať viac súborov.

Pod týmto sa nachádza časť, kde vypĺňate čestné vyhlásenie v prípade, že vaša práca už **bola niekde** publikovaná.

| ٧ | Čestné vyhlásenie |     |   |
|---|-------------------|-----|---|
| Γ |                   | Ø @ | 8 |

Pod čestným vyhlásením sa nachádza povinná časť s licenčnou zmluvou

|           | Licenčná zmluva pre CRZP VSES31                                               | 3 × |
|-----------|-------------------------------------------------------------------------------|-----|
| ж         | ×   њ                                                                         |     |
| Téma      | Japonsko a japonská kultúra                                                   |     |
| Študent   | Bc. skol_studen1 skolenie                                                     |     |
| pôsob p   | užitia diela a rozsah licencie                                                | *   |
| ) Autor : | úhlasí so zverejnením diela a udeľuje používateľovi súhlas na sprístupňovanie |     |
| igitálnej | rozmnoženiny diela verejnosti spôsobom umožňujúcim hromadný prístup           |     |
| to len pr | ostredníctvom centrálneho registra záverečných, rigoróznych                   |     |
| habilitaò | ných prác (ďalej len "register").                                             | =   |
| ?) Použív | ateľ je oprávnený dielo po jeho zaradení do registra sprístupniť verejnosti   |     |
| najské    | or po uplynutí mesiacov odo dňa registrácie diela,                            |     |
| bez o     | ikladnej lehoty.                                                              |     |
| ) Použív  | steľ je oprávnený dielo sprístupniť verejnosti                                |     |
| len s p   | oužitím                                                                       |     |
| aj bez    | použitia                                                                      |     |
| akých teo | hnologických opatrení, ktoré zabránia verejnosti dielo trvalo ukladať na      |     |
| amäť ové  | médium alebo ju tlačiť.                                                       |     |

Dátum: 12.12.2014, Sprístupnenie: bez odkladnej lehoty 🖉 🕀 🖶

Teraz si môžete vytlačiť licenčnú zmluvu. Pomocou ikony **tlačiarne**. Vytlačia sa vám 4 strany LZ. Prvé dve je LZ s CRZP a druhé 2 je LZ s vysokou školou.

V prípade problémov alebo nejasností kontaktujte študijné oddelenie fakulty alebo telefonickú podporu AiS2 (AiS2 Hotline) v rámci CePIT (Centrum Podpory IT na UK), linku tel.: 02/59244 944, ktorá je k dispozícii v čase od 07:00 do 20:00, cez víkend od 9:00 do 12:00.

Ďalšou povinnou časťou, ktorú je potrebné vyplniť je časť Abstrakt, texty, vlastnosti.

| Abstrakt, texty, vlastnosti práce |           |
|-----------------------------------|-----------|
| Abstrakt EN: ???                  | - Ø € 🛱 • |
| Abstrakt SK: ???                  |           |
| Počet strán: 777                  | <b>T</b>  |

kde opäť pomocou ikonky ceruzka <sup>✓</sup> zaevidujeme abstrakty v štátnom jazyku a v sekundárnom jazyku, počet strán, prípadne iné vlastnosti, ak je to potrebné. Záložka **Text** je prístupná iba vtedy, keď je vaša práca **Praktická**, to znamená, že je to výtvarné dielo: fotografia, hudobné dielo a pod. a teda má príznak **Praktická práca**, nevypĺňate počet strán, ale vypĺňate abstrakty v oboch jazykoch a vlastnosti diela → na záložke **Text**, kde je potrebné zadať druh umeleckého diela, či ide o Výtvarné dielo, fotografiu, atď., takisto dátum prvej prezentácie (**ten musí byť vyplnený**), takisto je potrebné vyplniť technické parametre a umeleckú anotáciu.

Po vyplnení tejto časti a potvrdení tlačidlom **OK**, bude táto časť v okne vyzerať takto:

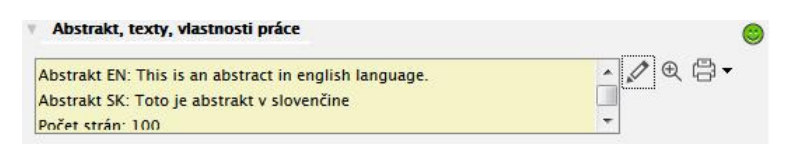

#### Označenie práce ako finálnej

Posledným krokom je označenie práce ako finálnej.

Pokiaľ by niečo predtým nebolo vyplnené, okno aplikácie Vám nedovolí označiť prácu ako finálnu.

Systém Vás nepustí ďalej, pokiaľ nemáte vyplnené všetky povinné údaje. bude vás upozorňovať na chýbajúce údaje: Nie je vložená práca v úložisku, nie je evidovaná licenčná zmluva, nie je evidovaný počet strán a abstrakty.

Po označení práce ako finálnej bude táto časť okna vyzerať takto:

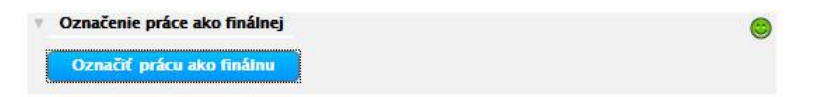

Okno potom zatvoríme.

V prípade problémov alebo nejasností kontaktujte študijné oddelenie fakulty alebo telefonickú podporu AiS2 (AiS2 Hotline) v rámci CePIT (Centrum Podpory IT na UK), linku tel.: 02/59244 944, ktorá je k dispozícii v čase od 07:00 do 20:00, cez víkend od 9:00 do 12:00.

#### Iný spôsob tlače LZ.

Môže nastať situácia, kedy si LZ nebudete tlačiť hneď po vložení vašej záverečnej práce do Aisu. (napr. nemáte tlačiareň, nemáte papier, alebo vám došiel toner.)

Postup pri dodatočnom tlačení LZ.

Otvoríme si okno Administrácia štúdií študenta. Vyberieme štúdium a klikneme na kartu Záverečné práce.

| VSES017: Administrácia štúdií študenta - Google Chi                                                                | rome                                                                                                    |
|----------------------------------------------------------------------------------------------------|----------------------------------------------------------------------------------------------------|
| https://ais2-beta.uniba.sk/ais/servlets/                                                                           | WebUIServlet?appClassName=ais.gui.vs.es.                                                                                                    |
|                                                                                                    |                                                                                                    |
| Študent Bc. skol_studen1 skolenie, UOC: 5484591                                                                    | 4, PIK: 1335054107, IDO: 10 Detail osobných údajov 🕀                                                                                                    |
| Zoznam žtúdií                                                                                                    |                                                                                                    |
| · 2021an Studi                                                                                                    |                                                                                                    |
| <i>X</i> . ▼                                                                                                    |                                                                                                    |
| Roč. Š. pr. Krúžok Študijný program                                                                                | Doplň. údaje Začiatok štúdia Koniec š                                                                                                    |
| 2 mojA japonský jazyk a medzi<br>99 bola japonský jazyk a medzi                                                    | (Jednoodborové 01.09.2013                                                                                                    |
| 1 / 2 4                                                                                                    | • • • •                                                                                                    |
|                                                                                                    |                                                                                                    |
| Zápisné listy Záverečné práce Štá                                                                                  | átne skúšky Slávnosti štúdia                                                                                                    |
| ABECEDA ZJEDLA DEDA  FIF.KFDF - Katedra filozofie a dejín filozofie  Akceptovaný dňa: 02.06.2015  Conceletor prace | <b>9</b> 章 召                                                                                                    |
| Záverečná práca                                                                                                    |                                                                                                    |
| skol student pdf 570 KB. Dátum vloženia: 0                                                                         |                                                                                                    |
|                                                                                                    | Tlač čestného vyhlásenia o vydaní záverečnej práce                                                                                                    |
| skol_studen1                                                                                                    | Tlač čestného vyhlásenia o vydaní záverečnej práce<br>Tlač licenčnej zmluvy pre CRZP                                                                                                    |
| skol_studen1<br>Stav: finálne v ezp                                                                                | Tlač čestného vyhlásenia o vydaní záverečnej práce<br>Tlač licenčnej zmluvy pre CRZP<br>Tlač licenčnej zmluvy pe vysokú školu                                                                                                    |
| skol, studen<br>Stav: finálne v ezp                                                                                | Tlač čestného vyhlášenia o vydaní záverečnej práce<br>Tlač licenčnej zmluvy pre CRZP<br>Tlač licenčnej zmluvy pe vysokú školu<br>Tlač abstraktu, textov, vlastností práce                                                                                             |
| skoljstuden)<br>Stav: finálne v ezp                                                                                | Tlač čestného vyhlásenia o vydaní záverečnej práce<br>Tlač licenčnej zmluvy pre CR2P<br>Tlač licenčnej zmluvy pe vysokú školu<br>Tlač abstraktu, textov, vlastností práce<br>Tlač analytického listu                                                                  |
| skol, studen<br>Stav: finálne v ezp                                                                                | Tač čestného vyhlšenia o vydaní záverečnej práce<br>Tač licenčnej zmluvy pre CR2P<br>Tač licenčnej zmluvy pre Vysokú školu<br>Tač abstraktu, textov, vlastností práce<br>Tač analytického listu<br>Tač vlastností práce, normostrany                                  |
| skol, studen<br>Skol, studen<br>Stav: finálne v ezp                                                                | Tiač čestného vyhlšenia o vydani záverčnej práce<br>Tiač licenčnej zmluvy pre CR2P<br>Tiač licenčnej zmluvy pe vysokú školu<br>Tiač abstraktu, textor, vlastností práce<br>Tiač analytického listu<br>Tiač vlastností práce, normostrany<br>Tiač výsledku originality |
| skol, studen<br>Stav: finálne v ezp                                                                                | Tiač čestného vyhlšenia o vydaní záverečnej práce<br>Tiač licenčnej zmluvy pre CR2P<br>Tiač licenčnej zmluvy pe vysokú školu<br>Tiač abstraktu, textor, vlastností práce<br>Tiač analytického listu<br>Tiač vjstedku originality                                      |
| skol, studen<br>Stav: finálne v ezp                                                                                | Tiač čestného vyhlšenia o vydaní záverečnej práce<br>Tiač licenčnej zmluvy pre CR2P<br>Tiač licenčnej zmluvy pe vyskú školu<br>Tiač abstraktu, textov, vlastností práce<br>Tiač analytického listu<br>Tiač výsledku originality                                       |

V spodnej časti je momentálny stav práce. kliknutím na ikonu tlačiarne sa zobrazí zoznam možností:

LZ vytlačíte prostredníctvom riadka **Tlač licenčnej zmluvy pre CRZP.** Táto obsahuje aj LZ pre CRZP a aj LZ pre vysokú školu.

V prípade problémov alebo nejasností kontaktujte študijné oddelenie fakulty alebo telefonickú podporu AiS2 (AiS2 Hotline) v rámci CePIT (Centrum Podpory IT na UK), linku tel.: 02/59244 944, ktorá je k dispozícii v čase od 07:00 do 20:00, cez víkend od 9:00 do 12:00.

Okno záverečnej práce vyzerá potom nasledovne:

|                                                                      | Administráci                                                                                          | a štúdií študenta - Mozilla                                                                      | Firefox                           |                               |                   | 1           | -             |             | ×  |
|----------------------------------------------------------------------|----------------------------------------------------------------------------------------------------|--------------------------------------------------------------------------------------------------|-----------------------------------|-------------------------------|-------------------|-------------|---------------|-------------|----|
| https://a                                                            | ais2-beta. <b>unił</b>                                                                                | <b>a.sk</b> /ais/servlets/WebUISe                                                                | rvlet?appClassName=ais            | .gui.vs.es.VSES017/           | App&kodAplikac    | ie=VSES0178 | &uiLang=SK8   | kviewer=w   | eb |
| ×                                                                    | HTML> XLS                                                                                             | ) (5 = ()                                                                                        | Bc. skol_studen1 sk               | olenie [beta - sko            | liaca verzia neob | sahuje aktu | alne udaje]   |             |    |
| Študent                                                              | Bc. skol_stu                                                                                          | den1 skolenie, UOC: 5484                                                                         | 5914, PIK: 1335054107             | IDO: 1026027                  |                   |             | Detail osob   | ných údajov | ,⊕ |
| Zozna<br>                                                            | ım štúdií                                                                                             |                                                                                                  |                                   |                               |                   |             |               |             |    |
| Roč.<br>2                                                            | Š. pr. Krú:<br>mojA                                                                                   | žok Študijný program<br>japonský jazyk a med                                                     | Doplň. údaje<br>zi (Jednoodborové | Začiatok štúdia<br>01.09.2013 | Koniec štúdia     | Dĺžka<br>4  | Doba (<br>2,0 | Číslo di    |    |
| 99                                                                   | boJA                                                                                                  | japonský jazyk a med                                                                             | zi (Jednoodborové                 | 01.09.2009                    | 24.05.2013        | 8           | 4,0 0         | 4861 👻      |    |
| 1 /                                                                  | 2 1                                                                                                   | III                                                                                              |                                   |                               |                   |             |               | ► <b>\$</b> | Ŷ  |
| Zápis                                                                | sné listy                                                                                             | Záverečné práce                                                                                  | Štátne skúšky S                   | lávnosti štúdia               |                   |             |               |             |    |
| V Zoza                                                               | nam zadaní z                                                                                          | áverečných prác                                                                                  |                                   |                               |                   |             |               |             |    |
| ▼ Zozi<br>⊡⁺ ぷ                                                       | nam zadaní z<br>† 🛨<br>ponsko a jap                                                                   | ráverečných prác<br>poská kultúra                                                                |                                   |                               |                   |             |               |             | ]  |
| V Zozi<br>C <sup>+</sup> A<br>V Jaj<br>Fif<br>Ak<br>Sta              | nam zadaní z<br>ponsko a jap<br>F.KFDF - Kated<br>cceptovaný dňa<br>av: finálne v ez                  | ráverečných prác<br>onská kultúra<br>ra filozofie a dejín filozofie<br>p                         |                                   |                               |                   |             | ¢ į           | Ê C         |    |
| V Zozu<br>D <sup>+</sup> A <sup>+</sup><br>V Jay<br>FiF<br>Ak<br>Sta | nam zadaní z<br>ponsko a jap<br>F.KFDF - Kated<br>kceptovaný dňa<br>av: finálne v ez<br>Záverečná pra | ráverečných prác<br>onská kultúra<br>ra filozofie a dejín filozofie<br>:: 10.12.2014<br>p<br>áca |                                   |                               |                   |             | €į            |             |    |

Okno aplikácie VSES0017 – Administrácia štúdií študenta zavrieme prostredníctvom ikony 🌉.

Ak ste ukončili prácu so systémom AIS2, po zatvorení aplikačných okien systému z prostredia. VŽDY odchádzate ODHLÁSENÍM SA. V okne systému AIS2 je potrebné kliknúť na príkaz "ODHLÁSENIE" a následne na príkaz "Odhlásiť" v okne IIKS – Odhlásenie.

| Administrationy system         | Exidencia optiedkor Intelia                                                                                                    |            |
|--------------------------------|----------------------------------------------------------------------------------------------------|------------|
| Reporty, zostany               | VSESSAT O Colonization debustion a evolutional productivation functionaleses<br>VSESSAE O Contencia functione fundatorial productor<br>(Interpretations)<br>VSESSAE O Contencia fundatoria Bustientee | Odhlásenie |
| A CONTRACTOR                   | v Bratislave<br>najväčšia a najstarija                                                                                                    |            |
| IIKS -<br>Idete sa o<br>Naspār | Odhlásenie<br>emasiť zo <u>všetkých aplikácii</u> pokrývaných Integrovaným informačným a komunikačným syster<br>[Odhlásiť]                                                                            |            |

V prípade problémov alebo nejasností kontaktujte študijné oddelenie fakulty alebo telefonickú podporu AiS2 (AiS2 Hotline) v rámci CePIT (Centrum Podpory IT na UK), linku tel.: 02/59244 944, ktorá je k dispozícii v čase od 07:00 do 20:00, cez víkend od 9:00 do 12:00.